# Uso dei comandi Cisco IOS "ip igmp join-group" e "ip igmp static-group"

### Sommario

Introduzione Partecipa staticamente al gruppo IGMP Il ricevitore è attivo Comando IGMP Join Comando IGMP Static Ruolo DR PIM Uso sicuro del comando *ip igmp join-group* Note importanti sull'uso dei comandi

### Introduzione

In questo documento viene descritto il funzionamento dei comandi **ip igmp join-group** e **ip igmp static-group** in Cisco IOS<sup>®</sup>.

### Partecipa staticamente al gruppo IGMP

se il router ha il comando **ip igmp join-group** su una delle interfacce, il router stesso diventa un ricevitore per il flusso multicast. Questo comando è usato per spostare il traffico multicast su questo router senza un ricevitore connesso direttamente reale o senza un vicino PIM (Protocol Independent Multicast) a valle che invia le richieste di unione PIM per il flusso multicast. Tuttavia, poiché il router si unisce al flusso multicast, tutti i pacchetti multicast vengono indirizzati alla CPU. Ciò può causare un elevato utilizzo della CPU o l'impatto di eventuali limitatori di velocità o della protezione del piano di controllo (CoPP).

Un'alternativa migliore per attirare il flusso multicast del router è configurare il comando **ip igmp static-group** interface. Con questo comando, il router può ancora attrarre il flusso multicast e inoltrarlo sull'interfaccia, ma il router non diventa un ricevitore per il flusso.

Sia il comando **ip igmp join-group** interface che il comando **ip igmp static-group** fanno in modo che il PIM invii richieste di join a monte verso l'origine o verso il punto di rendering (RP), ma questo si verifica solo se il router con questo comando è il router designato come PIM (DR) su quell'interfaccia. Per verificare che il comando abbia effetto e attragga il traffico multicast, usare il comando sul router che corrisponde al DR per la rete in questione. In alternativa, è possibile impostare il router che utilizza il comando PIM DR. A tale scopo, configurare il comando **ip pim dr-priority** sull'interfaccia e verificare che abbia il valore di priorità DR PIM più alto di qualsiasi router PIM della rete.

Di seguito è riportato un esempio:

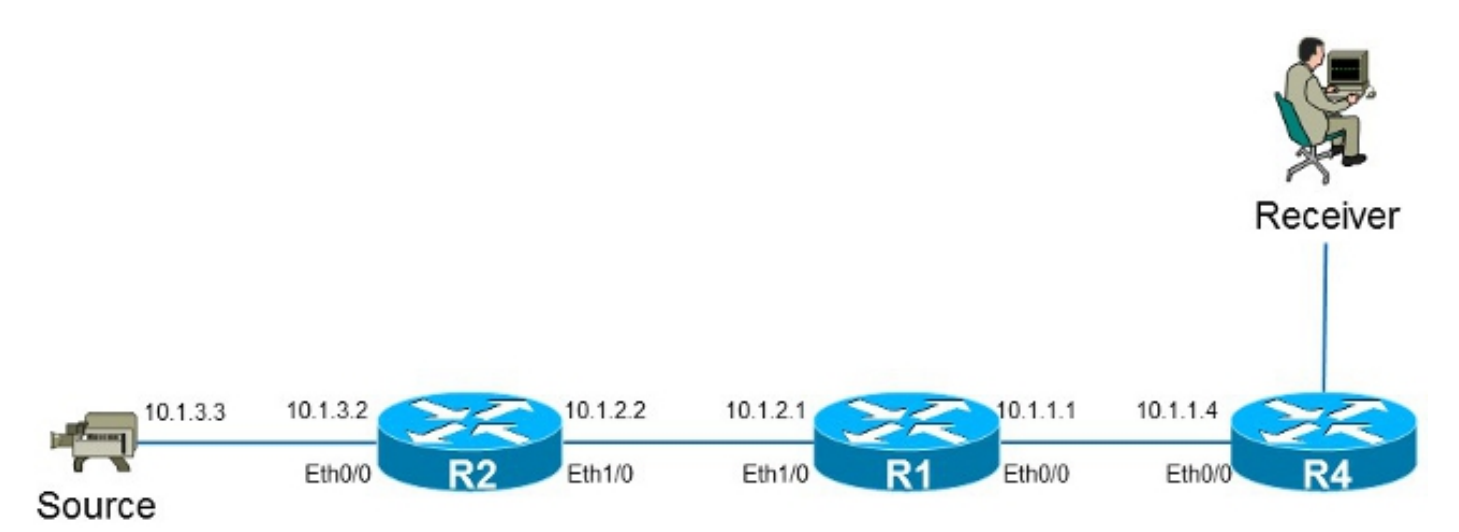

Nell'esempio, è presente un'origine con indirizzo IP **10.1.3.3** e un ricevitore per il gruppo **232.1.1.1**.

#### Il ricevitore è attivo

Ecco la voce di inoltro multicast sul router R1:

```
R1#show ip mroute 232.1.1.1 10.1.3.3
IP Multicast Routing Table
Flags: D - Dense, S - Sparse, B - Bidir Group, s - SSM Group, C - Connected,
     L - Local, P - Pruned, R - RP-bit set, F - Register flag,
     T - SPT-bit set, J - Join SPT, M - MSDP created entry, E - Extranet,
     X - Proxy Join Timer Running, A - Candidate for MSDP Advertisement,
      U - URD, I - Received Source Specific Host Report,
      Z - Multicast Tunnel, z - MDT-data group sender,
      Y - Joined MDT-data group, y - Sending to MDT-data group,
      G - Received BGP C-Mroute, g - Sent BGP C-Mroute,
      Q - Received BGP S-A Route, q - Sent BGP S-A Route,
      V - RD & Vector, v - Vector
Outgoing interface flags: H - Hardware switched, A - Assert winner
Timers: Uptime/Expires
Interface state: Interface, Next-Hop or VCD, State/Mode
(10.1.3.3, 232.1.1.1), 01:54:48/00:02:54, flags: sT
Incoming interface: Ethernet1/0, RPF nbr 10.1.2.2
Outgoing interface list:
```

Ethernet0/0, Forward/Sparse-Dense, 01:54:48/00:02:54

Come mostrato nell'output, l'interfaccia **Ethernet0/0** è nell'elenco delle interfacce in uscita (OIL) e il traffico multicast (10.1.3.3, 232.1.1.1) viene inoltrato all'interfaccia Ethernet0/0.

Èpossibile osservare questa condizione anche nella voce MFIB (Multicast Forwarding Information Base):

```
Rl#show ip mfib 232.1.1.1 10.1.3.3
Entry Flags: C - Directly Connected, S - Signal, IA - Inherit A flag,
ET - Data Rate Exceeds Threshold, K - Keepalive
DDE - Data Driven Event, HW - Hardware Installed
```

#### **Comando IGMP Join**

Se il router R1 non riceve una richiesta di unione PIM per il flusso multicast dal router R4 (per qualsiasi motivo), il flusso multicast non viene trasmesso. Una delle ragioni possibili è che al PIM non è consentito formare un collegamento tra i router R1 e R4 perché i router appartengono a un dominio amministrativo diverso. La soluzione è inoltrare il traffico tra il router R1 e il router R4 in modo statico.

Il comando **ip igmp join-group** viene usato sull'interfaccia Ethernet0/0 sul router R1. In questo modo, il router R1 può inviare una richiesta di unione PIM a monte (alla sorgente o all'RP) e attirare il flusso multicast (10.1.3.3, 232.1.1.1). Il traffico viene quindi inoltrato all'interfaccia Ethernet0/0, poiché questa interfaccia si trova nell'interfaccia OIL. Tuttavia, il traffico viene punito anche alla CPU.

```
R1#show running-config interface Ethernet 0/0
1
interface Ethernet0/0
ip address 10.1.1.1 255.255.255.0
ip pim sparse-dense-mode
ip igmp join-group 232.1.1.1 source 10.1.3.3
end
R1#show ip mroute 232.1.1.1 10.1.3.3
IP Multicast Routing Table
Flags: D - Dense, S - Sparse, B - Bidir Group, s - SSM Group, C - Connected,
     L - Local, P - Pruned, R - RP-bit set, F - Register flag,
     T - SPT-bit set, J - Join SPT, M - MSDP created entry, E - Extranet,
     X - Proxy Join Timer Running, A - Candidate for MSDP Advertisement,
     U - URD, I - Received Source Specific Host Report,
      Z - Multicast Tunnel, z - MDT-data group sender,
      Y - Joined MDT-data group, y - Sending to MDT-data group,
     G - Received BGP C-Mroute, g - Sent BGP C-Mroute,
      Q - Received BGP S-A Route, q - Sent BGP S-A Route,
     V - RD & Vector, v - Vector
Outgoing interface flags: H - Hardware switched, A - Assert winner
Timers: Uptime/Expires
Interface state: Interface, Next-Hop or VCD, State/Mode
(10.1.3.3, 232.1.1.1), 00:09:30/00:02:19, flags: sLTI
Incoming interface: Ethernet1/0, RPF nbr 10.1.2.2
Outgoing interface list:
```

Ethernet0/0, Forward/Sparse-Dense, 00:00:40/00:02:19 Il flag L indica che il traffico multicast è puntato. L'interfaccia Ethernet0/0 si trova nell'OIL, quindi il traffico viene indirizzato alla CPU e inoltrato all'interfaccia Ethernet0/0. La voce MFIB visualizza il flag Internal Copy (IC). Ciò significa che i pacchetti per questo flusso vengono indirizzati alla CPU.

```
R1#show ip mfib 232.1.1.1 10.1.3.3
Entry Flags: C - Directly Connected, S - Signal, IA - Inherit A flag,
             ET - Data Rate Exceeds Threshold, K - Keepalive
             DDE - Data Driven Event, HW - Hardware Installed
I/O Item Flags: IC - Internal Copy, NP - Not platform switched,
             NS - Negate Signalling, SP - Signal Present,
              A - Accept, F - Forward, RA - MRIB Accept, RF - MRIB Forward,
             MA - MFIB Accept
Forwarding Counts: Pkt Count/Pkts per second/Avg Pkt Size/Kbits per second
Other counts: Total/RPF failed/Other drops
I/O Item Counts: FS Pkt Count/PS Pkt Count
Default
(10.1.3.3,232.1.1.1) Flags:
  SW Forwarding: 0/0/0/0, Other: 0/0/0
 Ethernet1/0 Flags: A
 Ethernet0/0 Flags: F IC NS
    Pkts: 0/0
```

Poiché tutto il traffico relativo a questo flusso multicast è puntato, può causare effetti collaterali indesiderati, come descritto in precedenza.

Avviso: Non utilizzare il comando ip igmp join-group a meno che non sia utilizzato in un ambiente di test.

#### **Comando IGMP Static**

il comando **ip igmp static-group** viene usato come soluzione per inoltrare il traffico dal router R1 verso il router R4 in modo statico. In questo scenario, il router R1 invia una richiesta di unione PIM a monte (alla sorgente o all'RP) e attrae il flusso multicast (10.1.3.3, 232.1.1.1). Il traffico viene quindi inoltrato all'interfaccia Ethernet0/0, poiché questa interfaccia si trova nell'OIL, ma il traffico *non* viene indirizzato alla CPU.

```
R1#show running-config interface Ethernet 0/0
1
interface Ethernet0/0
ip address 10.1.1.1 255.255.255.0
ip pim sparse-dense-mode
ip igmp static-group 232.1.1.1 source 10.1.3.3
end
R1#show ip mroute 232.1.1.1 10.1.3.3
IP Multicast Routing Table
Flags: D - Dense, S - Sparse, B - Bidir Group, s - SSM Group, C - Connected,
      L - Local, P - Pruned, R - RP-bit set, F - Register flag,
      T - SPT-bit set, J - Join SPT, M - MSDP created entry, E - Extranet,
     X - Proxy Join Timer Running, A - Candidate for MSDP Advertisement,
     U - URD, I - Received Source Specific Host Report,
      Z - Multicast Tunnel, z - MDT-data group sender,
      Y - Joined MDT-data group, y - Sending to MDT-data group,
     G - Received BGP C-Mroute, g - Sent BGP C-Mroute,
      Q - Received BGP S-A Route, q - Sent BGP S-A Route,
      V - RD & Vector, v - Vector
```

Outgoing interface flags: H - Hardware switched, A - Assert winner Timers: Uptime/Expires Interface state: Interface, Next-Hop or VCD, State/Mode

(10.1.3.3, 232.1.1.1), 00:07:41/stopped, flags: sTI Incoming interface: Ethernet1/0, RPF nbr 10.1.2.2 Outgoing interface list:

Ethernet0/0, Forward/Sparse-Dense, 00:05:06/00:00:53

Il flag *L* non viene più visualizzato. Il traffico non viene puntato su questo router, ma viene inoltrato alle interfacce nell'OIL.

Analogamente, la voce MFB non mostra il flag IC:

```
R1#show ip mfib 232.1.1.1 10.1.3.3
Entry Flags: C - Directly Connected, S - Signal, IA - Inherit A flag,
             ET - Data Rate Exceeds Threshold, K - Keepalive
             DDE - Data Driven Event, HW - Hardware Installed
I/O Item Flags: IC - Internal Copy, NP - Not platform switched,
             NS - Negate Signalling, SP - Signal Present,
             A - Accept, F - Forward, RA - MRIB Accept, RF - MRIB Forward,
             MA - MFIB Accept
Forwarding Counts: Pkt Count/Pkts per second/Avg Pkt Size/Kbits per second
Other counts: Total/RPF failed/Other drops
I/O Item Counts: FS Pkt Count/PS Pkt Count
Default
(10.1.3.3,232.1.1.1) Flags:
 SW Forwarding: 0/0/0/0, Other: 0/0/0
 Ethernet1/0 Flags: A
 Ethernet0/0 Flags: F NS
   Pkts: 0/0
```

### **Ruolo DR PIM**

Se il router R1 non è il DR PIM dell'interfaccia Ethernet0/0, non è possibile usare né il comando **ip igmp static-group** né il comando **ip igmp join-group**.

Di seguito è riportato un esempio:

```
R1#show running-config interface Ethernet 0/0
!
interface Ethernet0/0
ip address 10.1.1.1 255.255.255.0
ip pim sparse-dense-mode
ip igmp static-group 232.1.1.1 source 10.1.3.3
end
```

**Nota:** Il comando consente di specificare una sorgente (PIM SSM) o di non specificare alcuna sorgente (PIM Sparse Mode/PIM BiDIR mode).

```
Rl#show ip mroute 232.1.1.1 10.1.3.3
IP Multicast Routing Table
Flags: D - Dense, S - Sparse, B - Bidir Group, s - SSM Group, C - Connected,
L - Local, P - Pruned, R - RP-bit set, F - Register flag,
T - SPT-bit set, J - Join SPT, M - MSDP created entry, E - Extranet,
X - Proxy Join Timer Running, A - Candidate for MSDP Advertisement,
U - URD, I - Received Source Specific Host Report,
```

Z - Multicast Tunnel, z - MDT-data group sender, Y - Joined MDT-data group, y - Sending to MDT-data group, G - Received BGP C-Mroute, g - Sent BGP C-Mroute, Q - Received BGP S-A Route, q - Sent BGP S-A Route, V - RD & Vector, v - Vector Outgoing interface flags: H - Hardware switched, A - Assert winner Timers: Uptime/Expires Interface state: Interface, Next-Hop or VCD, State/Mode (10.1.3.3, 232.1.1.1), 00:00:30/00:02:29, flags: sPT Incoming interface: Ethernet1/0, RPF nbr 10.1.2.2

Outgoing interface list: Null

L'interfaccia Ethernet0/0 non è presente nel campo OIL. Infatti, il router R1 non è il PIM DR sul collegamento con il comando **ip igmp static-group**:

#### R1#show ip pim interface ethernet 0/0

AddressInterfaceVer/NbrQueryDRModeCountIntvlPrior10.1.1.1Ethernet0/0v2/SD1301

Inoltre, il router R1 non invia una richiesta di unione PIM a monte. Ciò è evidente sul router R2, poiché la voce multicast è mancante:

#### R2#show ip mroute 232.1.1.1 10.1.3.3

Group 232.1.1.1 not found

Di seguito è riportato l'output che può essere osservato non appena il router R1 è il PIM DR sull'interfaccia Ethernet0/0:

#### R1#show ip pim interface ethernet 0/0

| Address  | Interface   | Ver/  | Nbr   | Query | DR    | DR       |
|----------|-------------|-------|-------|-------|-------|----------|
|          |             | Mode  | Count | Intvl | Prior |          |
| 10.1.1.1 | Ethernet0/0 | v2/SD | 1     | 30    | 1     | 10.1.1.1 |

#### R1#show ip mroute 232.1.1.1 10.1.3.3

IP Multicast Routing Table

Flags: D - Dense, S - Sparse, B - Bidir Group, s - SSM Group, C - Connected, L - Local, P - Pruned, R - RP-bit set, F - Register flag, T - SPT-bit set, J - Join SPT, M - MSDP created entry, E - Extranet, X - Proxy Join Timer Running, A - Candidate for MSDP Advertisement, U - URD, I - Received Source Specific Host Report, Z - Multicast Tunnel, z - MDT-data group sender, Y - Joined MDT-data group, y - Sending to MDT-data group, G - Received BGP C-Mroute, g - Sent BGP C-Mroute,

Q - Received BGP S-A Route, q - Sent BGP S-A Route,

V - RD & Vector, v - Vector

Outgoing interface flags: H - Hardware switched, A - Assert winner Timers: Uptime/Expires Interface state: Interface, Next-Hop or VCD, State/Mode

(10.1.3.3, 232.1.1.1), 00:02:39/00:02:55, flags: sTI Incoming interface: Ethernet1/0, RPF nbr 10.1.2.2 Outgoing interface list: Ethernet0/0, Forward/Sparse-Dense, 00:00:04/00:02:55

#### Uso sicuro del comando ip igmp join-group

Per risolvere i problemi, potrebbe essere utile eseguire un test con multicast, anche all'esterno dell'ambiente di emulazione. In tal caso, verificare di utilizzare il comando **ip igmp join-group** in modo sicuro. Il motivo per cui si consiglia di utilizzare il comando **ip igmp join-group** sul comando **ip igmp static-group** è che i pacchetti multicast sono puntati. Di conseguenza, se si esegue un ping con una destinazione multicast, il router con il comando è un ricevitore per il flusso multicast e può rispondere al ping.

Di seguito è riportato un esempio:

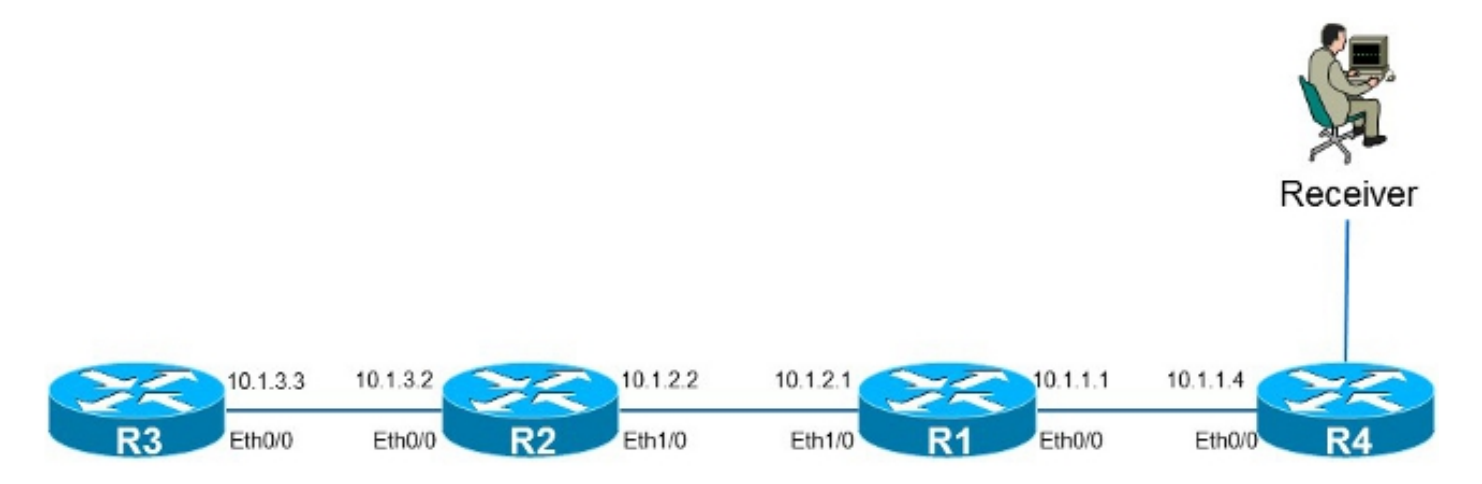

L'origine **10.1.3.3** è un indirizzo IP sul router R3. Se si inserisce il comando sull'interfaccia Ethernet0/0 sul router R1 e si esegue il ping dal router R3, il router R1 può rispondere al ping. Per questo motivo, è possibile eseguire i test come se ci fosse un ricevitore collegato direttamente sul router R1. Il comando **ip igmp join-group** viene posizionato sull'interfaccia Ethernet0/0 sul router R1 e l'origine viene specificata in modo che il router R1 indirizzi solo il traffico proveniente da tale origine (e risponda ad essa).

```
Rl#show running-config interface Ethernet 0/0
!
interface Ethernet0/0
ip address 10.1.1.1 255.255.255.0
ip pim sparse-dense-mode
ip igmp join-group 232.1.1.1 source 10.1.3.3
end
R3#ping 232.1.1.1 source 10.1.3.3
Type escape sequence to abort.
Sending 1, 100-byte ICMP Echos to 232.1.1.1, timeout is 2 seconds:
Packet sent with a source address of 10.1.3.3
```

Reply to request 0 from 10.1.1.1, 2 ms R3#

Il comando **debug ip icmp** sul router R1 indica che il ping è arrivato e che il router R1 invia una risposta:

```
R1#debug ip icmp
ICMP packet debugging is on
R1#
```

\*Oct 30 11:35:41.133: ICMP: echo reply sent, src 10.1.1.1, dst 10.1.3.3, topology BASE, dscp 0 topoid 0

## Note importanti sull'uso dei comandi

La procedura ottimale è di non utilizzare il comando **ip igmp join-group** a meno che non sia per scopi di test in laboratorio o per un test temporaneo su una rete attiva. Rimuovere il comando al termine di tutti i test. Se il traffico multicast deve essere inoltrato solo in modo statico, utilizzare il comando **ip igmp static-group**.